LAGUNA (汽水域研究) 4, 85~90頁(1997年3月) LAGUNA 4, p.85-90 (1997)

【技術ノート】 (Technical Report)

## ベンゼンー液体シンチレーション法 による<sup>14</sup>C 年代測定の実際 —その2.Quantulus 1220による計測—

三瓶良和1).竹広文明2).吉田洋子2).高安克己2)

## Radiocarbon dating practices by benzene liquid scintillation method

### -II. Beta activity counting by Quantulus 1220-

Yoshikazu Sampei<sup>1)</sup>, Fumiaki Takehiro<sup>2)</sup>, Youko Yoshida<sup>2)</sup> and Katsumi Takayasu<sup>2)</sup>

Abstract: The primary aim of this report is to introduce how to use the 1220 Quantulus liquid scintillation counting system for the quantitative measurement of extremely low levels of <sup>14</sup>C beta activity. It starts from vials setting, and technique of operation of Queue Manager software for controlling 1220 Quantulus is given. Using teflon/copper vials with Quantulus, very high accuracy is now attainable in this as shown by Gupta and Polach (1985).

Keywords:<sup>14</sup>C counting, Quantulus 1220, Queue Manager, beta spectrum

#### はじめに

前報一その1. ベンゼン合成一において, 筆者らは 炭酸塩および有機物試料から真空ライン中でベンゼ ンを合成する方法の実際について, その手順を詳し く述べた.本報告では, 生成されたベンゼンによる 液体シンチレーション法(<sup>14</sup>Cのβ線 counting)に よって年代値を求めるまでの過程を解説する. 測定 および解析については, 島根大学汽水域研究セン ターで用いられている低バックグラウンド LKB Quantulus 1220液体シンチレーション計測機および

#### 1)島根大学総合理工学部地球資源環境学教室

Department of Geoscience, Faculty of Science and Engineering, Shimane University, Matsue 690 Japan 2)島根大学汽水域研究センター

Research Center for Coastal Lagoon Environments, Shimane University, Matsue 690 Japan

解析プログラムソフト Queue Manager による方法 のみを扱った.本報告は,前報と同様にマニュアル として使用できるように書かれたものである.

LKB Quantulus 1220は、天然試料の低レベル<sup>14</sup>C および<sup>3</sup>H(トリチウム:水の年代値の推定などに 用いられる)等を測定するために作られたβ線測 定専用機器(他に,<sup>89</sup>Sr,<sup>89</sup>Y,<sup>90</sup>Sr,<sup>90</sup>Y,<sup>137</sup>Cs などの β線放出核種や226Ra などの α線放出核種の検出も 可能)であり、バックグラウンドが0.2 cpm (count per minute: 3 ml バイアル) 程度と, 通常の他機種 よりも約一桁低いことが特徴である。また、Queue Manager およびこれにアクセスする spectrum analysis program は,<sup>14</sup>C の基礎研究を行っている National University の HANDBOOK Australian "Radiocarbon Laboratory, Research School of Pacific Studies (Gupta and Polach, 1985)"を参考に作られ ている.

# Liquid scintillation counter

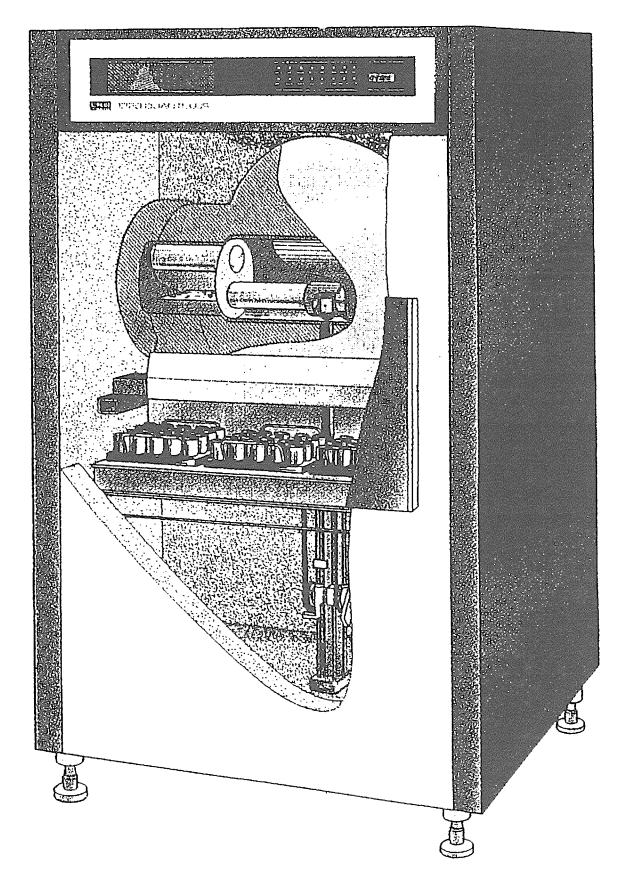

- 図1. 液体シンチレーションカウンタ Quantulus 1220 の 外観と内部構造 (Pharmacia LKB Biotechnology, 1990).
- Fig. 1. Illustration of 1220 Quantulus and the mechanical structure of inner part (Pharmacia LKB Biotechnology, 1990).

#### 計 測

1. 測定容器

前報でも述べたように、測定容器はLKB Quantulus 1220専用の3 ml テフロン容器の上下に銅 キャップのついたバイアル瓶である.ベンゼン試料 およびシンチレータの入ったバイアル瓶は、測定機 内に固定する前に十分によく振っておく.ベンゼン 試料とシンチレータの混合が良くないと count が少 なくなり年代値が古く出る.バイアル瓶はスタン ダード(STD),バックグラウンド(BKG)および試料 の順に、測定機内トレイの左上端から左上右に向 かって並べる(Fig.1).測定機内(チャンバー)は、 ベンゼン試料とシンチレータの混合状態を保ため、 約10℃に設定してある.なお、測定中に容器中のベ ンゼンが少量揮発する恐れがあるので,計測前後で 全重量を測定してチェックする必要がある.

#### 2. 測定条件の入力

コンピュータの電源を入れると Queue Manager が立ち上がる(Wallac, 1992 a).

#### 2.1 User name の作成

カーソルを右に移動させて"Users"に合わせ F4 キーを押すと、"User name"を作成する枠が表示さ れるので、キーボードから打ち込み、エンターキー を押す.

2.2 Protocol の作成

カーソルをさらに右に移動させて"protocols"に合わせ F4キーを押すと、画面が変わり測定条件設定画面となる.カーソルを"Protocol name"に合わせ、 "NONEME"バックスペースキー(BS)で消して、測定名称をキーボードから打ち込み、エンターキーを押す.

測定回数を入力する. カーソルを"Number of cycles"に合わせ,通常50を入力する. "Parameter listing" は通常, "yes"とする. "Edits note" は備考 欄である. 入力後はエスケープキー(ESC)を押す. 2.3 <sup>14</sup>C 測定の指定

カーソルを右上の"Configuration"に移動させてエ ンターキーを押すと測定対象がリストアップされる ので, "14 C"にカーソルをあわせてエンターキーを 押す. "Send spectra" にカーソルを移動し, エン ターキーを押す. 通常, "11, 12, 21, 22" の4つを 選択する. 採用はインサートキー, 解除はデリート キーを用いる. "Number of channels" にカーソルを 移動し, エンターキーを押す. 通常, "1024" を選 択する( $\beta$ 線のエネルギーを1024段階に分けて識別 することを意味する). "Coincidence bias" にカーソ ルを移動し, エンターキーを押す. <sup>14</sup>C 測定では "High"を, <sup>3</sup>H 測定では "Low"を選択する.

#### 2.4 Sample parameter の設定

"POS (測定容器を乗せたトレイの左上から右に 向かう番号を意味する)"にカーソルを移動し,1を 入力(ORD と書かれた表示は,測定容器番号を示 す)."ID" にカーソルを移動し,STD を入力(通 常 POS 1のトレイ位置には STD を乗せておく). "CTIME" にカーソルを移動し,測定時間を入力す る.通常 "20 M" と入力(M は分の意味.秒は S, 時間は H,日は D を付ける). "COUNTS", "CUCNT" は "No lim"を, "MCW", "REP"は "1"を, "ST" は "N" を指定する.次の ORD を入力する場合に は下向きのカーソルを押すと ORD 2が表示される ので同じ条件で入力する.通常 POS 2には BKG,

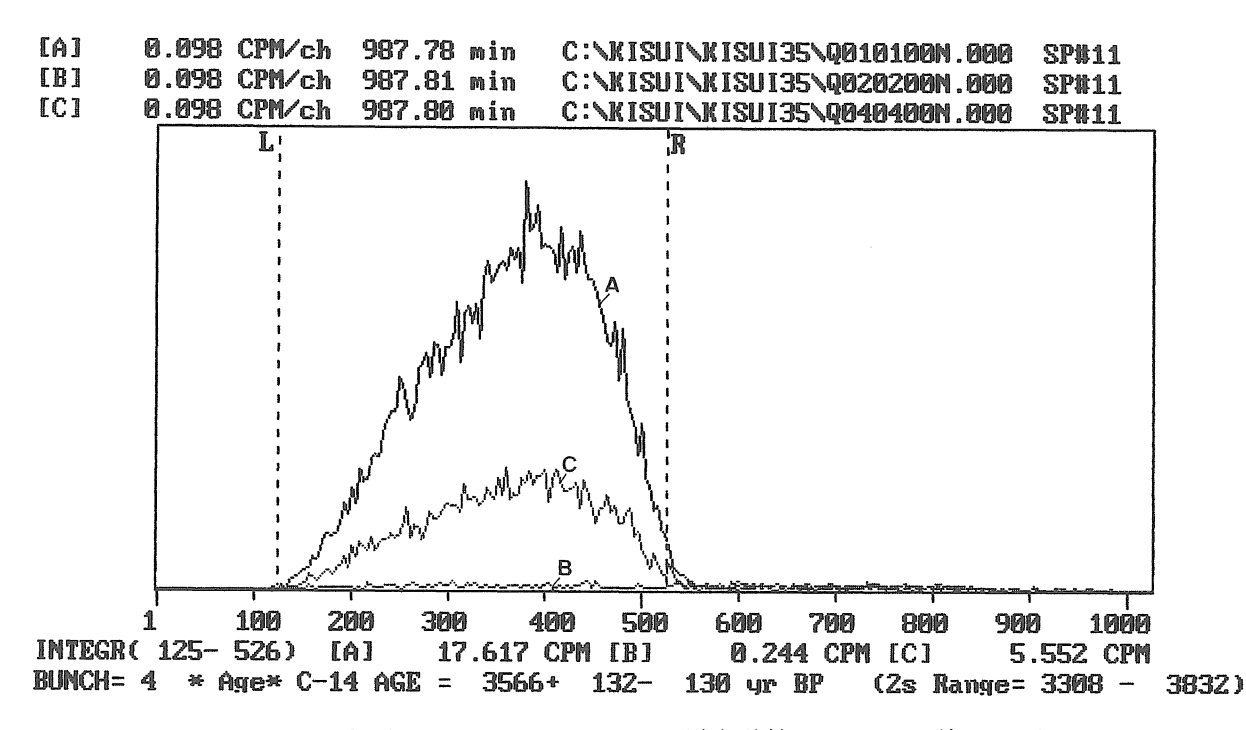

図2. スタンダード, バックグラウンドおよび未知試料 benzene の  $\beta$  線スペクトル. Fig. 2. Beta spectrum for <sup>14</sup>C benzene standard, background and unknown sample.

POS 3以降に未知試料を乗せておく.

2.5 設定の終了

設定を終了する場合は, F10を押すとファイルを セーブするかを聞いてくるので, "yes"およびエン ターキーを押すと初期画面に戻る.

#### 3. 測定開始

カーソルを移動させて "User" に合わせ、上下の カーソルで "User name" を選択し、その中の"name" を選択する. カーソルを "Quene 1" に移動し、F4 キーを押すと測定を開始する. 測定が終了すると Quantulus 1220 は自動的に停止する.

#### 4. 測定中のモニター

測定中にβ線スペクトラムを表示したい場合に は、ALT キーを押しながらF3キーを押す.この状態で長時間放置すると測定エラーとなる恐れがある ので、表示後はF10キーを押してもとの状態に戻 しておく.

#### 解 析

1. 測定値の積算

測定積算時間は、個々の試料につき1000分である が、測定状態の経時変化の影響を少なくするため、 測定は20分毎に区切り、各試料をローテーションで 50回繰り返し行っている.従って、測定値はそれぞ れの試料で50個のファイルに記録されるので、これ

#### を次のような手順で積算する.

Q-Manager の画面で F9キーをゆっくり2度押す と、画面が2度変わり、左上に\*STATICTICS\*と 書かれた画面となる(Wallac, 1992 b). (ここで Q-Manager の画面に戻りたい場合は F1キーを押す.) F3キーを押すと "DIRECTORY to CALCU-LATE....→"と表示されるので、"DIR"と入 力すると Protocol name 等が表示される. 測定の終 了した Protocol name を確認し、コマンド行に"CD Protocol name"と入力すると積算を開始する.

#### 2. スペクトラムの表示

F10キーを押して左上に\*GRAPHICS\*と書かれ た画面とする.F8キーを押すとコマンド行が表示 されるので、"DIR"を入力する。画面にデータファ イル "ORD=01 POS=01 REP=01 STD=N CYC=001 SP#=11→"が表示されるので, "O1 P1 R0 C0 SP 11" (O はオー, 0はゼロ)を入力する. "Name of the array to read in (A,B,C) A→"と表示されるので、 "A"を入力しエンターキーを押す. 再び "ORD=01 POS=01 REP=00 STD=N CYC=000 SP#=11→"と 表示されるので、"O2 P2 SP11"と入力し、"Name of the array to read in (A,B,C)  $A \rightarrow$ "  $\mathcal{L}\mathcal{U}$ , "B"  $\mathcal{E}$ 入力してエンターキーを押す. "ORD=02 POS=02 REP=00 STD=N CYC=000 SP#=11→"と表示され るので、"O3 P3 SP11"と入力し、"Name of the array to read in (A,B,C) A→"には、"C"を入力し てエンターキーを押す. A. B および C はそれぞれ

STD, BKG および未知試料にあたる。

コマンド行に"/"を入力し、F6キーを押すと"Name of the array to read to plot (A, B, C) ABC  $\rightarrow$ " と表示されるので、"ABC" と入力する.次に"Auto scale (Y/N or A/B/C)Y $\rightarrow$ " と表示されるので、"A" を入力するとグラフが表示される.

次にこのグラフのスムージングを行う. F2キー を押し, "Graphics mode" には "CPM" を, "Plot type" には "LINE" を, "Bunch Factor" には "4" を入力する. F6キーを押すと, "Name of the array to read to plot (A,B,C) ABC→" と表示されるの で, "AB" と入力する. 次に "Auto scale (Y/N or A/B/C)Y→" (Y は Yes, N は No の意味) と表示 されるので, "A" を入力するとスムージングされ たグラフが表示される(Fig.2).

3. β線エネルギー範囲の選択

正確な年代測定のために、ノイズの入りやすい低 エネルギー域や<sup>14</sup>C の  $\beta$  線の範囲外である高エネル ギー領域は解析対象から除く必要がある.ここで は、その最適条件である、FM 値が最大となるチャ ンネル(1024に区切った各エネルギー) 範囲を設定 する.F4キーを押すと "Formula (E%, FM, ....) →"と表示されるので、"FM (Figure of Merit : energy 2/background)" を入力する.次に "Standard DPM (Disintegration per minute)" には、"18.36" を、 "Enable DECAY CORRECTION" には、"N" を入 力すると FM 値が画面右下方に表示される. FM 値 を見ながら左右のカーソルキーを移動させ(グラフ 上の縦点線が移動), FM 値が最大となるチャンネ ルで止め, その FM 値を記録しておく. 次に上下 のカーソルキーを移動させ, FM 値が最大となる チャンネルで止め, 同様に FM 値を記録する. こ れらの値は後に使用する.

#### 4. 測定異常値のチェック

F9キーを押し, F7キーを押す. "Read SOFT WINDOWS....→"と表示されるので、エンター キーのみを押す. "Specify file name. . . .  $\rightarrow$ " と 表示されるので、エンターキーのみを押す。"Is windows selection. . . . →"と表示されるので, "N"を入力すると"[SW 1](0-1024)"と表示され る. ここで先に確認しておいた FM 値の最適範囲 を入力する (例えば, 150-510). 次に"[SW 1] (50 -300)"と表示されるので、"/"を入力し、再び "Is windows selection. . . . →" の表示の後, "Y" を入力すると STD 測定値の散布図が表示される (Fig.3). 図中には標準偏差毎の頻度分布が示される が,通常3σを越えるものは極めて稀に計測される (統計的には、1000回測定で、2~3個:本測定では 50回だから、0.1~0.15個).3σを越える点が、1個 の場合にはそのまま採用して差し支えない. しか し、2~3個以上の場合は異常値とみなし、DOS プロ ンプトに戻って、そのファイルを delete して解析

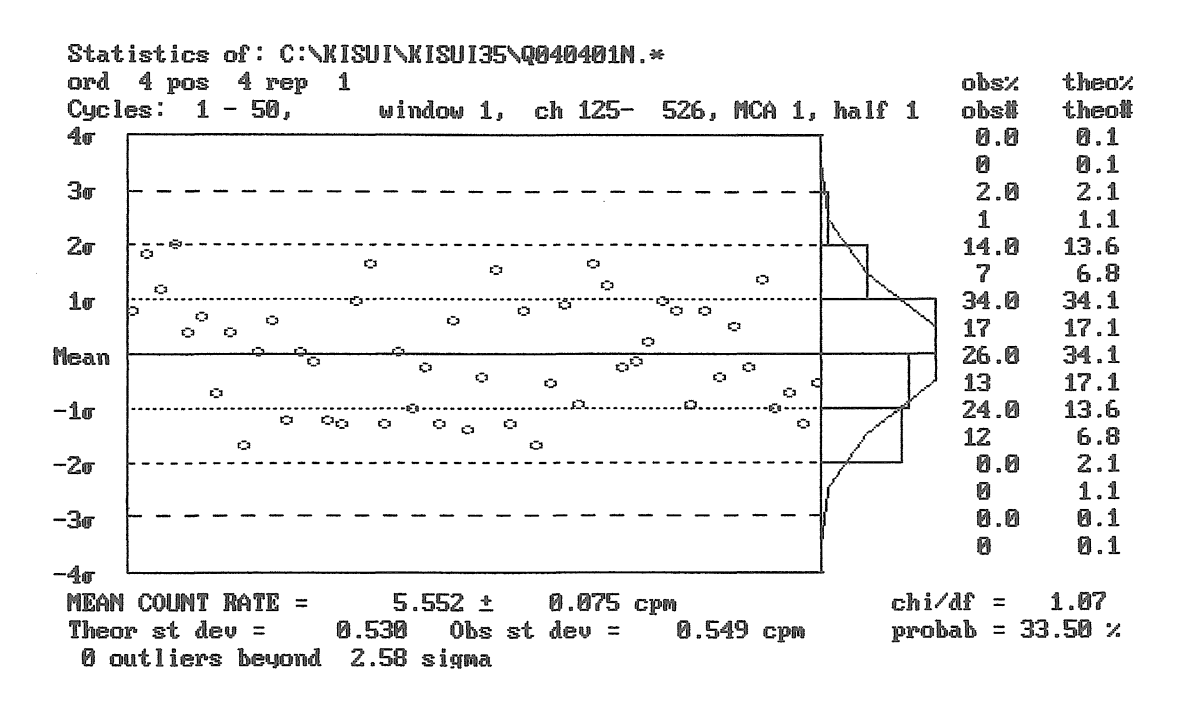

図3. 繰り返し測定による β 線強度の散布図. Fig. 3. Statistical analysis based on the repeated counting of beta activity.

ベンゼン-液体シンチレーション法による<sup>14</sup>C 年代測定の実際 -その2.Quantulus 1220 による計測-

= 1.3 g (error 0.0006) Sample initial weight Sample weight loss = 0.0000 g (13-C/12-C) = -25.00 + -0.00 permil Sample isotopic fractionation Dilution factor D1 (CO2) (Pinit/Pend) = 1.000Dilution factor D2 (C6H6) (Vinit/Vend) = 0.6384615Total Dilution factor (D1 \* D2) = 0.638461 = 1.3 g Standard weight Standard isotopic fractionation (13-C/12-C) = -25.00 + 0.00 permil (Astd/Asecstd) \* 100 = 134.07 %Standard scale ratio Sec Standard C13 normalized to = -25.0 permil Half life used = 5568.00 yr= 1.3 gBackground weight 988 Modern, 988 BKG. 988 minute Sample errors used. Gross sample Cpm == 5.5517 +- 0.0750 ( 988 mins) 8.3134 +- 0.1200 Nett corrected sample Cpm === BKG Cpm (corrected to 1.3000 g) 0.2440 +- 0.0157 == Std cpm 233 12.9584 + - 0.0982dC14 === -358.46 +- 10.46 permil -25.0 +- 0.0 permil dC13 ::::: -358.46 +- 10.46 permil DC14 == Percent Modern 1111 64.15 +- 1.05 AGE (wrt 5568) = 3566 + 132 - 130 yr BP3308 - 3832 ) ( 2s Range= \*\*\*\*\*\*\*\*\*\*\*

> 図4. 分析結果の打ち出し様式. Fig. 4. Format of print out for the results of analysis.

をやり直すか,あるいは測定をはじめからやり直す 必要がある.

BKG および未知試料については、まず、スペー スバーを押し、F7キーを押して、"Specify file name... →"のところで"O2 P2 (O3 P3)" とするほかは同様に行う.コマンド行に"/"を入 力し、F6を押すと、"Name of the array to read to plot (A, B, C) ABC→"と表示されるので、"ABC" と入力する.次に"Auto scale (Y/N or A/B/C) Y →"と表示されるので、"A" を入力するとグラフ が表示される.

#### 5. 年代値の計算

F4キーを押し、"Formula (E%,FM,...)→" で、"A"を入力する."Standard weight [g] 03.00→" と表示されるので、STD のベンゼン重量を入力す る."Backgrouund weight [g] ....→"と表示 されるので、バックグラウンド用に使用したデッド ベンゼンの重量を入力する."Sample initial weight [g] 0....→"と表示されるので、試料(デッ ドベンゼンを加えて希釈した場合にはこれを含む) の重量を入力する.

"Sample weight loss [g] 00.00→"と表示されるので,測定終了後,ベンゼンが揮発していれば,減少

ロスした重量を入力する. 後の一連の表示および操作については下記のとお り. "Sample weight error =  $0.60 \text{ mg} \dots \text{ mg}$ ,  $\exists$ ンターキー. "Dilution factor D 1(CO 2)  $\ldots \rightarrow$ ",  $\pm \gamma \not > \neg$ キー。 "Dilution factor D 2(C 6 H 6)  $\ldots \rightarrow$ ",  $\pm \gamma \beta -$ キー. "Sample isotopic fractionation . . . . →", 未知 試料ベンゼンの δ<sup>13</sup>C 測定値, エンターキー. "Sample isotopic fractionation error. . . . →",  $\pm$ 知試料ベンゼンの δ<sup>13</sup>C 測定値誤差, エンターキー. "Standard isotopic fractionation . . . .  $\rightarrow$ ", STD ベンゼンの δ<sup>13</sup>C 測定値, エンターキー. "Standard isotopic fractionation error. . . .  $\rightarrow$ ", STD ベンゼンの δ<sup>13</sup>C 測定値誤差, エンターキー. "Secondary standard. . . .  $\rightarrow$ ",  $\bot \lor \lor \lor \lor \lor$ . "Standard scale ratio (Astd/SecSTD) \* 100 = 105.26  $\% \rightarrow$ ", 134.07( = 1/0.7459; 0.7459 = 0.95/1.2736: 次節で説明する),エンターキー. "C-14 half life = 5568.00 yr →",  $\bot \lor 9 - \neq -$ . "Error time BKG:...  $\rightarrow$ ",  $\pm 29 - \pm -$ .

"Error time SAMPLE : . . .  $\rightarrow$ ",  $\pm 29 - \pm -$ .

最後に "Is DATA correct (Y/N) Y →", と聞い てくるので, 誤りがあれば" N"を入力して修正す る. Y を入力すると Fig.4に示したような様式で計 算結果がプリントアウトされる. Fig.4の最終行の 年代誤差がプラスとマイナスで異なるのは, 後述す る年代計算式(1)において誤差値の自然対数となる ためである. beta activity の段階では±値は等しい が, 年代値になると若干異なってくる.

6. 手計算による年代値のチェック

コンピュータへの入力ミス等による年代値の間違 いを正すために、下記にしたがって手計算による チェックを行うことを推奨する.コンピュータ内で も同様な計算が行われているので、数値の四捨五入 等に係る差を除けば年代値は一致するはずである.

t (<sup>14</sup>C, yr. BP) =  $-8033 \times \ln\{ \{ A_{samp} \times (1 - 2(25 + \delta^{13}C_{samp}) / 1000) \}/\{ A_{new-B} \times k \} \}$ 

----- (1)

ここで, Asamp は未知試料の beta activity – BKG の beta activity(cpm), Anew-B は STD の beta activity –BKG の beta activity(cpm)である. Quantulus 1220 では k=0.7459 (=0.95/1.2736) を使用している. こ の値は, Gupta and Polach, (1985, 103ページに記 載) によっており, 1.2736は, Mann (1983)によっ ている.

また,新・旧の NBS<sup>14</sup>C スタンダード activity に は次の関係がある.

 $A_{new-B} \times k = A_{old} \qquad ----- (2)$ 

#### おわりに

本報告と前報告の2回にわたり、ベンゼン-液体 シンチレーション法による<sup>14</sup>C年代測定の実際的な 手順について解説してきた.これら二報を読んでい ただければ、初心者でも結果が出せるように配慮 し、マニュアル化してきたつもりである.しかしな がら、改善点は少なくないと思われる.不備な点に ついてはご指摘いただければ幸いである. なお、<sup>14</sup>C年代測定原理についての更に詳しい専門 的 な 知 識 を 得 た い 方 は、Australian National University の HANDBOOK "Radiocarbon Laboratory, Research School of Pacific Studies (Gupta and Polach, 1985)"をご一読されたい. 島根大学汽水域 研究センターにそのコピーが常備してある.

#### 辞

謝

文

(株)ウエスコ安藤義範氏(元島根大学汽水域研究 センター職員)には、実際の測定を数多く行ってい ただき、測定時の留意点について細かくチェックし ていただいた.ファルマシアバイオテク(株)の川 原弘三氏には ANU に関する文献を提供していただ いた.ここに記して厚く御礼を申し上げる.

#### 献

- Gupta, S.K. and Polach, H.A. (1985) Radiocarbon dating practices at ANU. Radiocarbon Laboratory, Research School of Pacific Studies, ANU, CANBERRA, 173 pp.
- Pharmacia LKB Biotechnology (1990) Measuring extremely low levels of alpha and beta activity. LKB Wallac, 7 pp.
- Mann, W.B. (1983) An international reference material for radiocarbon dating. Radiocarbon, 25: 519–527.
- Wallac (1992 a) 1220–305 Queue Manager, software for controlling Wallac QuantulusTM, Wallac, 44 pp.
- Wallac (1992 b) User Manual, SPECTRUM ANALYSIS PROGRAM for 1220 QuantulusTM, 1400-DSA and 1219 SM liquid scintillation counters., version 2.15, Wallac, 156 pp.